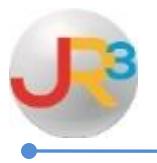

This documentation will explain in detail how to complete a wage base adjustment to correct an employee's year-to-date (YTD) taxable wages and tax deduction for all statutory deductions such as Withholding, Social Security, Medicare and SUTA. All adjustments are made in a supplemental batch.

Common scenarios that might occur and that can be corrected by doing a wage base adjustment are:

## Refund FICA

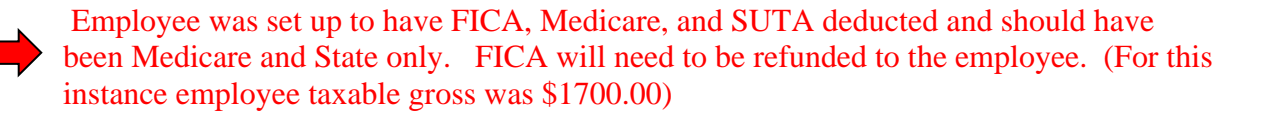

Finance > Payroll > Processing > Payroll Batches

Create supplemental payroll batch **Create Batch** 

| New Payroll Batch     |                         |
|-----------------------|-------------------------|
| Identifier            |                         |
| Identifier            |                         |
| Payroll Period*       | Supplemental Payroll    |
| Instructional Period* | 2014-2015 School Year 👻 |
| Period Begin*         |                         |
| Period End*           |                         |
| Comments*             |                         |
| Adj. Load Options*    | All                     |
|                       | Create Create           |

- ► **Payroll Period** Supplemental Payroll
- ► Instructional Period Select from drop down or Manually Enter the Period begin and Period end dates.
- ►<u>Comments</u> Description or purpose of the supplemental payroll ie. FICA correction ►<u>Adj. Load Options</u> Select None

None Benefit Programs ONLY Additional Allowances ONLY All

WebSmart by JR3 Wage Base Corrections Once the batch is created - Select the tab

✓ Check the employee that will receive the correction and enter 
Save

| Aamodt, Catrina   |
|-------------------|
| Ambuehl, Howard   |
| Anastasia, Oretha |
| Arabian, Shondra  |
| Artinger, Ailene  |
| Auten, Benedict   |

Select the  $\Im$  button to the right of the employee name.

Select **Select** Select

► Enter Credit into box next to Social Security (FICA) and enter 🜌 Save

| Edit: Supplemental Batch: Refund FICA ~ 12/01/2014-12/31/2014 |                           |  |  |
|---------------------------------------------------------------|---------------------------|--|--|
| Payroll Payment Detail #92355                                 |                           |  |  |
| Employee:                                                     |                           |  |  |
| Statutory Adjustments : Ta                                    | xable Gross Modifications |  |  |
| Federal Withholding                                           | (withholding)             |  |  |
| Social Security (FICA)                                        | -1,700.00                 |  |  |
| Medicare                                                      |                           |  |  |
| Federal Unempl (FUTA)                                         |                           |  |  |
| State Unempl (SUTA)                                           |                           |  |  |
|                                                               | Save                      |  |  |

WebSmart will calculate the deduction amount correctly based on the taxable gross entered.

| Statutory Adjustments                            | Eligbility   | 📡 Taxable Gross | Contributions | Deduction  | Actions |
|--------------------------------------------------|--------------|-----------------|---------------|------------|---------|
| Federal Withholding                              | [Single / 1] | \$0.00          |               | \$0.00     |         |
| Social Security (FICA) [[ some text goes here ]] | Eligible     | (\$1,700.00)    | (\$105.40)    | (\$105.40) |         |
| Medicare                                         | Eligible     | \$0.00          | \$0.00        | \$0.00     |         |
| Federal Unemployment (FUTA)                      | Eligible     | \$0.00          | \$0.00        |            |         |
| State Unemployment (SUTA)                        | Eligible     | \$0.00          | \$0.00        |            |         |
| Workman's Compensation                           |              | \$0.00          | \$0.00        |            |         |
| Totals                                           |              |                 | (\$105.40)    | (\$105.40) |         |

### Click on 😳 Earnings

| Allowance*             | One-Time 🔹                                            |
|------------------------|-------------------------------------------------------|
| Name*                  | Refund FICA                                           |
| Payroll Tax Treatment* | Exempt from Withholding, FICA, Medicare, State 👻      |
| Payroll Activity Code* | 78 - Non-salary 👻                                     |
| Workers Comp*          | None 👻                                                |
| Distribution*          | Supplemental is NOT State Retirement System qualified |
| Amount*                | 105.40                                                |
| Expense Mask*          | ??? ▼ - ?? ▼ - ???? ▼ - ??? ▼ - ?? ▼ - ?? ▼ - ?? ▼    |
|                        | Save OCancel                                          |

- ►<u>Allowance</u> Select One –Time in the drop down menu
- ▶<u>Name</u> Description of the adjustment. This will be the description on check
- ▶ <u>Payroll Tax Treatment</u> Select Exempt from Withholding, FICA, Medicare, State from drop down menu
- ▶ <u>Payroll Activity Code</u> Select 78 Non Salary from drop down menu
- ►<u>Workers Comp</u> Select None from the drop down menu
- Distribution Select Supplemental is NOT State Retirement System qualified from drop down menu
- ►<u>Amount</u> Enter amount of adjustment (refund)
- ► Expense Mask Leave all question marks

Enter 🛃 Save

This will correct the employees YTD taxable FICA wages and deduction and issue a check to the employee for the deduction amount.

This will correct the employees YTD taxable FICA wages and deduction and issue a check to the employee for the deduction amount

| Payroll Payment Detail #92355                               |                    | (         |                | Reta                                             | urn to Scheduled P                    | avments                  |
|-------------------------------------------------------------|--------------------|-----------|----------------|--------------------------------------------------|---------------------------------------|--------------------------|
| S Employee:                                                 |                    | ľ         | Amount o<br>Re | f Employee<br>fund<br>\$12.<br>Dock Rate: \$103. | 92<br>92<br>92<br>937<br>Net Earnings | e \$105.40<br>= \$105.40 |
| Positions / Supplements - Direct Deposit Effective 8/1/2014 | 🔊 Edit Time / Days | 0         | vertime        | Rate                                             | C Earnings                            | Action                   |
| Maint - Stipend (100.00%)                                   | N/A                | 0.00      | 0.00           | \$500.00                                         | \$0.00                                |                          |
| Maint & Custodial District Wide (100.00%)                   | N/A                | 0.00      | 0.00           | \$24,206.00                                      | \$0.00                                |                          |
| Naint & Custodial Hourly (0.00%)                            | ST Hours: 0.00     | 0.00      | 0.00           | \$12.92                                          | \$0,00                                |                          |
| Mnt Overtime (0.00%)                                        | ST Hours: 0.00     | 0.00      | 0.00           | \$23.37                                          | \$0.00                                |                          |
| Refund FICA                                                 |                    |           |                |                                                  | \$105,40                              | 2 6                      |
| Totals                                                      |                    |           |                |                                                  | \$105.40                              |                          |
| Leave                                                       | Leave Type         |           |                | Units Accrued                                    | 🔿 Units Taken                         | 1                        |
| Totals                                                      |                    |           |                |                                                  | \$0.00                                |                          |
| Statutory Adjustments                                       | Fica Taxable YTD   | 🔛 Taxable | Gross          | Contributions                                    | Deduction                             | Action                   |
| Federal Withholding                                         | Corrected          |           | \$0.00         |                                                  | \$0.00                                |                          |
| Social Security (FICA) [[ some text goes here ]]            | Eligible           | (\$1,     | 700.00)        | (\$105.40)                                       | (\$105.40)                            |                          |
| Medicare                                                    | Eligible           |           | \$0.00         | \$0.00                                           | \$0.00                                |                          |
| Federal Unemployment (FUTA)                                 | Eligible           |           | \$0.00         | \$0.00                                           | 2.2                                   | 1                        |
| State Unemployment (SUTA)                                   | Eligible           |           | \$0.00         | \$0.00                                           | Caratin                               | and the second           |
| Workman's Compensation                                      |                    |           | \$0.00         | \$0.00                                           | FICA Withby                           | ording                   |
| Totals                                                      | 1.00               |           |                | (\$105.40)                                       | (ID CONE                              |                          |

## Refund Medicare

Employee was set up to have FICA and Medicare deducted and should have been FICA only. Medicare will need to be refunded to the employee. (For this instance employee taxable gross was \$1700.00)

Finance > Payroll > Processing > Payroll Batches

| Create supplemental payroll batch | Create Batch |
|-----------------------------------|--------------|
|-----------------------------------|--------------|

| New Payroll Batch     |                         |
|-----------------------|-------------------------|
| Identifier            |                         |
| Payroll Period*       | Supplemental Payroll    |
| Instructional Period* | 2014-2015 School Year 👻 |
| Period Begin*         |                         |
| Period End*           |                         |
| Comments*             |                         |
| Adj. Load Options*    | All                     |
|                       | Create Create           |

#### ► **Payroll Period** – Supplemental Payroll

- ► **Instructional Period** Select from drop down or Manually Enter the Period begin and Period end dates.
- ► <u>Comments</u> Description or purpose of the supplemental payroll ie. Medicare correction
- ►<u>Adj. Load Options</u> Select None

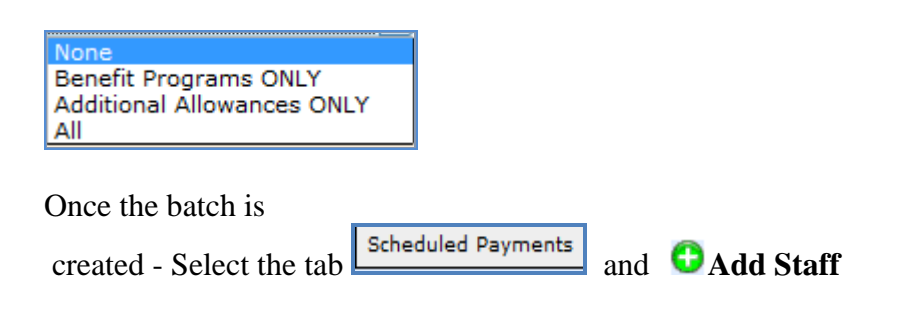

✓ Check the employee that will receive the correction and enter 🔤 Save

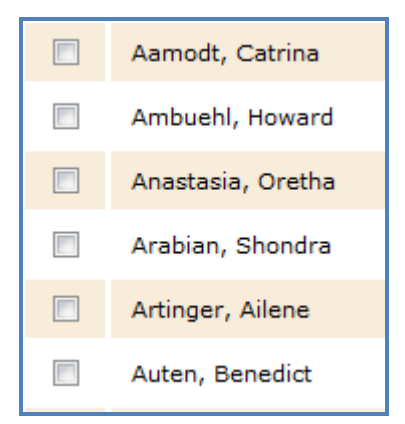

Select the  $\Im$  button to the right of the employee name.

## Select **Select** Select

► Enter Credit into box next to Medicare and enter 📓 Save

| Edit: Supplemental Batch: R | efund Medicare ~ 12/01/2014-12/31/2014 |
|-----------------------------|----------------------------------------|
| Payroll Payment Detail #92  | 2361                                   |
| Employee:                   |                                        |
| Statutory Adjustments : Ta  | xable Gross Modifications              |
| Federal Withholding         | (withholding)                          |
| Social Security (FICA)      |                                        |
| Medicare                    | -1,700.00                              |
| Federal Unempl (FUTA)       |                                        |
| State Unempl (SUTA)         |                                        |
|                             | Save                                   |

WebSmart will calculate the deduction amount correctly based on the taxable gross entered.

| Statutory Adjustments       | Eligbility   | 🔊 Taxable Gross | Contributions | Deduction | Actions |
|-----------------------------|--------------|-----------------|---------------|-----------|---------|
| Federal Withholding         | [Single / 1] | \$0.00          |               | \$0.00    |         |
| Social Security (FICA)      | Eligible     | \$0.00          | \$0.00        | \$0.00    |         |
| Medicare                    | Eligible     | (\$1,700.00)    | (\$24.65)     | (\$24.65) |         |
| Federal Unemployment (FUTA) | Eligible     | \$0.00          | \$0.00        |           |         |
| State Unemployment (SUTA)   | Eligible     | \$0.00          | \$0.00        |           |         |
| Workman's Compensation      |              | \$0.00          | \$0.00        |           |         |
| Totals                      |              |                 | (\$24.65)     | (\$24.65) |         |

Click on **O** Earnings

| Allowance*             | One-Time 🗸                                                                                                    |
|------------------------|----------------------------------------------------------------------------------------------------|
| Name*                  | Refund Medicare                                                                                                    |
| Payroll Tax Treatment* | Exempt from Withholding, FICA, Medicare, State 👻                                                                                                    |
| Payroll Activity Code* | 78 - Non-salary 👻                                                                                                    |
| Workers Comp*          | None 🗸                                                                                                    |
| Distribution*          | Supplemental is NOT State Retirement System qualified 👻                                                                                                    |
| Amount*                | 24.65                                                                                                    |
| Expense Mask*          | ???       ▶       •       ???       ▶       •       ???       ▶       •       ???       ▶       •       ???       ▶       •       ???       ▶       •       ???       ▶       •       ???       ▶       •       ???       ▶       •       ???       ▶       •       ???       ▶       •       ▶       •       ???       ▶       •       ??       ▶       •       ??       ▶       •       ??       ▶       •       ??       ▶       •       ??       ▶       •       ??       ▶       •       ??       ▶       •       ??       ▶       •       ??       ▶       •       ??       ▶       •       ??       ▶       •       ??       ▶       •       ??       ▶       •       ?       •       ??       ▶       •       ?       •       ??       ▶       ??       ▶       ?       •       ??       ▶       ??       ▶       ?       •       ??       •       ??       ▶       ??       ▶       ??       ▶       ??       ▶       ??       ▶       ??       ▶       ??       ▶       ??       >       ??       > |
|                        | Save OCancel                                                                                                    |

- ▶<u>Allowance</u> Select One –Time in the drop down menu
- ▶<u>Name</u> Description of the adjustment. This will be the description on check
- Payroll Tax Treatment Select Exempt from Withholding, FICA, Medicare, State from drop down menu
- ▶ Payroll Activity Code Select 78 Non Salary from drop down menu
- ►<u>Workers Comp</u> Select None from the drop down menu
- Distribution Select Supplemental is NOT State Retirement System qualified from drop down menu
- ►<u>Amount</u> Enter amount of adjustment (refund)
- ► Expense Mask Leave all question marks

### Enter 👪 Save

| Payroll Payment Detail #92361                               |                    | -         |                     | Retu             | rn to Scheduled P                     | ayments                  |
|-------------------------------------------------------------|--------------------|-----------|---------------------|------------------|---------------------------------------|--------------------------|
| 🖞 Employee:                                                 |                    | Amo       | ount of Er<br>Refun | Dock Rate: \$103 | 00<br>Gross Earning<br>37 Net Earning | n: \$24.65<br>n: \$24.65 |
| Positions / Supplements - Direct Deposit Effective 8/1/2014 | 灯 Edit Time / Days | 0         | vertime             | Rate             | C Earnings                            | Action                   |
| Maint - Stipend (100.00%)                                   | N/A                | 0.00      | 0.00                | \$500.00         | \$0.00                                |                          |
| Maint & Custodial District Wide (100.00%)                   | N/A                | 0.00      | 0.00                | \$24,205.00      | \$0.00                                |                          |
| Maint & Custodial Hourly (0.00%)                            | ST Hours: 0.00     | 0.00      | 0.00                | \$12.92          | \$0.00                                |                          |
| Mnt Overtime (0.00%)                                        | ST Hours: 0.00     | 0.00      | 0.00                | \$23.37          | \$0.00                                |                          |
| Refund Medicare                                             |                    |           |                     |                  | \$24.65                               | 9 0                      |
| Totals                                                      |                    |           |                     |                  | \$24.65                               |                          |
| Leave                                                       | Leave Type         |           |                     | Units Accrued    | 🗘 Units Taken                         |                          |
| Totals                                                      |                    |           | 6                   | Medicare         | \$0.00                                |                          |
| Statutory Adjustments                                       | Eligbility         | 🔊 Taxable | Gros                | Withholding YTD  | Deduction                             | Actions                  |
| Federal Withholding                                         | [Single / 1]       |           | \$0.0               | Corrected        | \$0.00                                |                          |
| Social Security (FICA)                                      | Eigble             |           | \$0.00              | \$0.00           | \$0.00                                |                          |
| Medicare                                                    |                    | (\$1      | ,700.00)            | (\$24,65)        | (\$24.65)                             |                          |
| Federal Unemployment (FUTA)                                 | Medicare Taxable   | 1         | \$0.00              | \$0.00           |                                       |                          |
| State Unemployment (SUTA)                                   | TID Corrected      |           | \$0.00              | \$0.00           |                                       |                          |
| Workman's Compensation                                      |                    |           | \$0.00              | \$0.00           |                                       |                          |
| Totals                                                      | 2 C                |           |                     | (\$24.65)        | (\$24.65)                             |                          |

This will correct the employees YTD taxable Medicare wages and deduction and issue a check to the employee for the deduction amount.

|                                                                                                    | Refund Extra Withholding                                                                                                    |
|----------------------------------------------------------------------------------------------------|----------------------------------------------------------------------------------------------------|
|                                                                                                    | (Exempt)                                                                                                    |
| Employee<br>should have employee                                                                                                    | e was set up to have Married and 1 exemption withheld from their check and<br>we been an exempt employee. Withholding will need to be refunded to the<br>(Taxable gross will not be entered because it will not change) |
| nance > Payrol                                                                                                    | > Processing > Payroll Batches                                                                                                    |
| reate supplement                                                                                                    | ital payroll batch VCreate Batch                                                                                                    |
| w Payroll Batch                                                                                                    | ital payroll batch Create Batch                                                                                                    |
| entifier                                                                                                    | ital payroll batch Create Batch                                                                                                    |
| w Payroll Batch<br>entifier<br>Payroll Period*                                                                                               | Supplemental Payroll                                                                                                    |
| erate Supplemen<br>w Payroll Batch<br>lentifier<br>Payroll Period*<br>Instructional Period*                                                  | Supplemental Payroll 2014-2015 School Year                                                                                                    |
| ew Payroll Batch<br>lentifier<br>Payroll Period*<br>Instructional Period*                                                                    | Supplemental Payroll 2014-2015 School Year                                                                                                    |
| ew Payroll Batch<br>Jentifier<br>Payroll Period*<br>Instructional Period<br>Period Begin*                                                    | Supplemental Payroll                                                                                                    |
| ew Payroll Batch<br>Jentifier<br>Payroll Period*<br>Instructional Period<br>Period Begin*<br>Period End*<br>Comments*                        | Supplemental Payroll 2014-2015 School Year                                                                                                    |
| ew Payroll Batch<br>Jentifier<br>Payroll Period*<br>Instructional Period*<br>Period Begin*<br>Period End*<br>Comments*<br>Adj. Load Options* | Supplemental Payroll 2014-2015 School Year                                                                                                    |

- ► <u>Payroll Period</u> Supplemental Payroll
- ▶ Instructional Period Select from drop down or Manually Enter the Period begin and Period end dates.
- ► <u>Comments</u> Description or purpose of the supplemental payroll ie. Withholding correction
- ►<u>Adj. Load Options</u> Select *None*

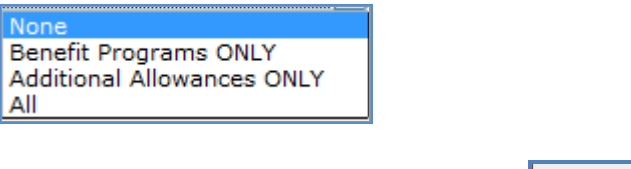

Once the batch is created - Select the tab

Scheduled Payments

and **O** Add Staff

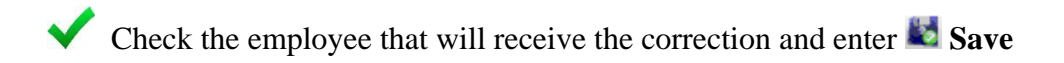

| Aamodt, Catrina   |
|-------------------|
| Ambuehl, Howard   |
| Anastasia, Oretha |
| Arabian, Shondra  |
| Artinger, Ailene  |
| Auten, Benedict   |

Select the  $\Im$  button to the right of the employee name.

# Select **Select** Select

► Enter Credit into box of Federal Withholding and enter 🜌 Save

| Edit: Supplemental Batch: F | Refund Withholding ~ 12/01/2014-12/31/2014 |
|-----------------------------|--------------------------------------------|
| Payroll Payment Detail #9   | 2362                                       |
| Employee:                   |                                            |
| Statutory Adjustments : Ta  | axable Gross Modifications                 |
| Federal Withholding         | -50.00 (with <b>a</b> olding)              |
| Social Security (FICA)      |                                            |
| Medicare                    |                                            |
| Federal Unempl (FUTA)       |                                            |
| State Unempl (SUTA)         |                                            |
|                             | Save Scancel                               |

| Statutory Adjustments       | Eligbility   | 🔊 Taxable Gross | Contributions  | Deduction | Actions |
|-----------------------------|--------------|-----------------|----------------|-----------|---------|
| Federal Withholding         | [Single / 1] | \$0.00          |                | (\$50.00) |         |
| Social Security (FICA)      | Eligible     | \$0.00          | \$0.00         | \$0.00    |         |
| Medicare                    | Eligible     | \$0.00          | \$0.00         | \$0.00    |         |
| Federal Unemployment (FUTA) | Eligible     | \$0.00          | \$0.00         |           |         |
| State Unemployment (SUTA)   | Eligible     | \$0.00          | \$0.00         |           |         |
| Workman's Compensation      |              | \$0.00          | \$0.00         |           |         |
| Totals                      |              |                 | \$0.00         | (\$50.00) |         |
| Non-Statutory Adjustments   | Source       |                 | 🔁 Contribution | Deduction | Actions |

## Click on 😳 Earnings

| Positions / Supplements : | Manual Supplement                                                   |
|---------------------------|---------------------------------------------------------------------|
| Allowance*                | One-Time 👻                                                          |
| Name*                     | Refund Withholding                                                  |
| Payroll Tax Treatment*    | Exempt from Withholding, FICA, Medicare, State 🔹                    |
| Payroll Activity Code*    | 78 - Non-salary 👻                                                   |
| Workers Comp*             | None 🗸                                                              |
| Distribution*             | Supplemental is NOT State Retirement System qualified 👻             |
| Amount*                   | 50.00                                                               |
| Expense Mask*             | ???     ▶     -???     ▶     -???     ▶     -??     ▼     -??     ▼ |
|                           | Save Scancel                                                        |

- ►<u>Allowance</u> Select One –Time in the drop down menu
- ▶<u>Name</u> Description of the adjustment. This will be the description on check
- ▶ <u>Payroll Tax Treatment</u> Select Exempt from Withholding, FICA, Medicare, State from drop down menu
- ▶ **Payroll Activity Code** Select 78 Non Salary from drop down menu
- ►<u>Workers Comp</u> Select None from the drop down menu
- Distribution Select Supplemental is NOT State Retirement System qualified from drop down menu
- ►<u>Amount</u> Enter amount of adjustment (refund)
- ► Expense Mask Leave all question marks

Enter 💐 Save

| Payroll Payment Detail #92362 🔹 Return to Scheduled Payments |                  |             |               |                            |               | ayments |
|--------------------------------------------------------------|------------------|-------------|---------------|----------------------------|---------------|---------|
| / Employee: Bi Amount of Employee                            |                  |             | Gross Earning | ps: \$50.00<br>ps: \$50.00 |               |         |
| Positions / Supplements - Direct Deposit Effective 8/1/2014  | Edit Time / Days | Ove         | Reland        |                            | C Earnings    | Actions |
| Maint - Stipend (100.00%)                                    | N/A.             | 0.00        | 0.00          | \$500.00                   | \$0.00        |         |
| Maint & Custodial District Wide (100.00%)                    | N/A.             | 0.00        | 0.00          | \$24,206.00                | \$0.00        |         |
| Maint & Custodial Hourly (0.00%)                             | ST Hours: 0.00   | 0.00        | 0.00          | \$12.92                    | \$0.00        |         |
| Mnt Overtime (0.00%)                                         | ST Hours: 0.00   | 0.00        | 0.00          | \$23.37                    | \$0.00        |         |
| Refund Withholding                                           |                  |             |               |                            | \$50.00       | S 🛛     |
| Totals                                                       |                  |             |               |                            | \$50.00       |         |
| Leave                                                        | Leave Type       |             |               | Units Accrued              | 🔾 Units Taken |         |
| Totals                                                       |                  |             |               |                            | \$0.00        |         |
| Statutory Adjustments                                        | Eligbility       | 💟 Taxable G | ross          | Contributions              | Deduction     | Actions |
| Federal Withholding                                          | [Single / 1]     |             |               |                            | (\$50.00)     |         |
| Social Security (FICA)                                       | Elgible          |             | Wit           | tholding YTD               | \$0.00        |         |
| Medicare                                                     | Elgible          | _           |               | corrected                  | \$0.00        |         |
| Federal Unemployment (FUTA)                                  | Eligible         |             |               |                            | )             |         |
| State Unemployment (SUTA)                                    | Eligible         |             | \$0.00        | \$0.00                     |               |         |
| Workman's Compensation                                       |                  |             | \$0.00        | \$0.00                     |               |         |
| Totals                                                       |                  |             |               | \$0.00                     | (\$50.00)     |         |
| Non-Statutory Adjustments                                    | Source           |             |               | Contribution               | O Deduction   | Actions |

This will correct the employees YTD Withholding deduction and issue a check to the employee for the deduction amount.

Employee was set up to have Medicare deducted and should have been FICA and Medicare. Fica will need to be deducted.. (For this instance employee taxable gross was \$1700.00)

Finance > Payroll > Processing > Payroll Batches

Create supplemental payroll batch **Create Batch** 

| New Payroll Batch     |                         |
|-----------------------|-------------------------|
| Identifier            |                         |
| Payroll Period*       | Supplemental Payroll    |
| Instructional Period* | 2014-2015 School Year 🔻 |
| Period Begin*         |                         |
| Period End*           |                         |
| Comments*             |                         |
| Adj. Load Options*    | All                     |
|                       | Create Create           |

#### ► **Payroll Period** – Supplemental Payroll

►<u>Instructional Period</u> - Select from drop down or Manually Enter the Period begin and Period end dates.

▶<u>Comments</u> – Description or purpose of the supplemental payroll ie. Medicare correction
 ▶<u>Adj. Load Options</u> - Select None

| None<br>Benefit Programs ONLY<br>Additional Allowances ONLY<br>All |                                                |
|--------------------------------------------------------------------|------------------------------------------------|
| Once the batch is created - Se                                     | elect the tab                                  |
| Check the employee that                                            | t will receive the correction and enter 赵 Save |

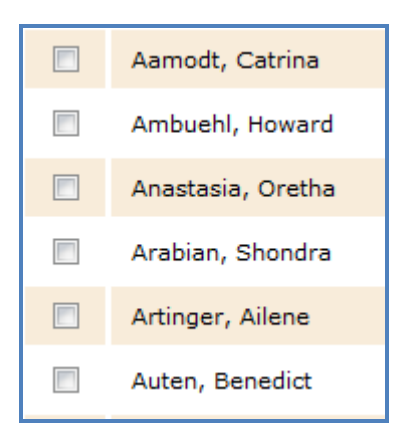

Select the  $\Im$  button to the right of the employee name.

Select **Select** Select

► Enter Credit into box next to FICA and enter 🔤 Save

| Payroll Payment Detail #92 | 2362                      |
|----------------------------|---------------------------|
| Employee:                  |                           |
| Statutory Adjustments : Ta | xable Gross Modifications |
| Federal Withholding        | (withholding)             |
| Social Security (FICA)     | 1,700.00                  |
| Medicare                   |                           |
| Federal Unempl (FUTA)      |                           |
| State Unempl (SUTA)        |                           |
|                            | Save OCancel              |

WebSmart will calculate the deduction amount correctly based on the taxable gross entered.

| Statutory Adjustments                            | Eligbility   | 🔊 Taxable Gross | Contributions  | Deduction | Actions |
|--------------------------------------------------|--------------|-----------------|----------------|-----------|---------|
| Federal Withholding                              | [Single / 1] | \$0.00          |                | \$0.00    |         |
| Social Security (FICA) [[ some text goes here ]] | Eligible     | \$1,700.00      | \$105.40       | \$105.40  |         |
| Medicare                                         | Eligible     | \$0.00          | \$0.00         | \$0.00    |         |
| Federal Unemployment (FUTA)                      | Eligible     | \$0.00          | \$0.00         |           |         |
| State Unemployment (SUTA)                        | Eligible     | \$0.00          | \$0.00         |           |         |
| Workman's Compensation                           |              | \$0.00          | \$0.00         |           |         |
| Totals                                           |              |                 | \$105.40       | \$105.40  |         |
| Non-Statutory Adjustments                        | Source       |                 | 🔁 Contribution | Deduction | Actions |

## Click on 😳 Earnings

| Allowance*             | One-Time                                                  |
|------------------------|-----------------------------------------------------------|
| Name*                  | Fica Correction                                           |
| Payroll Tax Treatment* | Exempt from Withholding, FICA, Medicare, State 🔸          |
| Payroll Activity Code* | 78 - Non-salary 👻                                         |
| Workers Comp*          | None 👻                                                    |
| Distribution*          | Supplemental is NOT State Retirement System qualified 👻   |
| Amount*                | 105.40                                                    |
| Expense Mask*          | ??? ▼ - ?? ▼ - ???? ▼ - ??? ▼ - ?? ▼ - ?? ▼ - ?? ▼ - ?? ▼ |
|                        | Save OCancel                                              |

- ►<u>Allowance</u> Select One –Time in the drop down menu
- ▶<u>Name</u> Description of the adjustment. This will be the description on check
- ▶ <u>Payroll Tax Treatment</u> Select Exempt from Withholding, FICA, Medicare, State from drop down menu
- ▶ <u>Payroll Activity Code</u> Select 78 Non Salary from drop down menu
- ►<u>Workers Comp</u> Select None from the drop down menu
- Distribution Select Supplemental is NOT State Retirement System qualified from drop down menu
- ►<u>Amount</u> –Enter amount of adjustment (refund)
- ► Expense Mask Leave all question marks

Enter 🛃 Save

| zdit: Supplemental Batch: Refund Withholding = 12/01/2014-12/31/2014 |                    |         |              |                                | (j) :                          | Return to list           |
|----------------------------------------------------------------------|--------------------|---------|--------------|--------------------------------|--------------------------------|--------------------------|
| Payroll Payment Detail #92362                                        |                    |         | _            |                                | n to Scheduled P               | ayments                  |
| 🖞 Employee:                                                          |                    |         | No Ch<br>wag | eck issued but<br>es corrected | Gross Earnings<br>Net Carmings | n: \$105.40<br>n- \$0.00 |
| Positions / Supplements - Direct Deposit Effective 8/1/2014          | 💱 Edit Time / Days | c       | vertime      | Rate                           | Carnings                       | Actions                  |
| Maint - Stipend (100.00%)                                            | N/A                | 0.00    | 0.00         | \$500.00                       | \$0.00                         |                          |
| Maint & Custodial District Wide (100.00%)                            | N/A                | 0.00    | 0.00         | \$24,206.00                    | \$0.00                         |                          |
| Maint & Custodial Hourly (0.00%)                                     | ST Hours: 0.00     | 0.00    | 0.00         | \$12.92                        | \$0.00                         |                          |
| Mrt Overtime (5.00%)                                                 | ST Hours: 0.00     | 0.00    | 0.00         | \$23.37                        | \$0.00                         |                          |
| Fice Correction                                                      |                    |         |              |                                | \$105.40                       | 9 0                      |
| Totals                                                               |                    |         |              |                                | \$105.40                       |                          |
| Leave                                                                | Leave Type         |         |              | Units Accrued                  | O Units Taken                  |                          |
| Totals                                                               |                    | 5       |              |                                | \$0.00                         |                          |
| Statutory Adjustments                                                | Fica Taxable YTD   | Taxable | e Gross      | Contributions                  | Deduction                      | Actions                  |
| Federal Withholding                                                  | Corrected          | K       | \$0.00       |                                | \$0.00                         | -                        |
| Social Security (FICA) [] some text goes here ]]                     |                    | 1       | 1,700.00     | \$105.40                       | \$105.40                       |                          |
| Medicare                                                             | Eligible           |         | \$0.00       | \$0.00                         | \$0.00                         |                          |
| Federal Unemployment (FUTA)                                          | Eigble             |         | Cont.        | Unbilden VIII                  |                                |                          |
| State Unemployment (SUTA)                                            | Eigble             |         | rita i       | Corrected                      |                                |                          |
| Workman's Compensation                                               |                    |         |              | and the second                 |                                |                          |
| Totals                                                               |                    |         |              | \$105.40                       | \$105.40                       |                          |

This will correct the employees YTD taxable FICA wages and deduction correct earnings for the employee.

Employee was set up to have FICA deducted and should have been FICA and Medicare. Medicare will need to be deducted.. (For this instance employee taxable gross was \$1700.00)

Finance > Payroll > Processing > Payroll Batches

Create supplemental payroll batch **Create Batch** 

| New Payroll Batch     |                         |
|-----------------------|-------------------------|
| Identifier            |                         |
| Payroll Period*       | Supplemental Payroll    |
| Instructional Period* | 2014-2015 School Year 👻 |
| Period Begin*         |                         |
| Period End*           |                         |
| Comments*             |                         |
| Adj. Load Options*    | All                     |
|                       | Create Create           |

- ► **Payroll Period** Supplemental Payroll
- ► Instructional Period Select from drop down or Manually Enter the Period begin and Period end dates.
- ►<u>Comments</u> Description or purpose of the supplemental payroll ie. Medicare correction
- ►<u>Adj. Load Options</u> Select None

| None<br>Benefit Programs ONLY<br>Additional Allowances ONLY<br>All |               |     |           |
|--------------------------------------------------------------------|---------------|-----|-----------|
| Once the batch is created - Se                                     | elect the tab | I 🖸 | Add Staff |

✓ Check the employee that will receive the correction and enter k Save

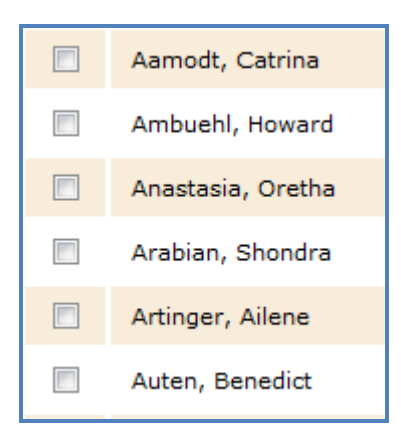

Select the  $\Im$  button to the right of the employee name.

Select **Select** Select

► Enter Credit into box next to Medicare and enter 🛃 Save

| Payroll Payment Detail #92362                       |               |  |  |  |
|-----------------------------------------------------|---------------|--|--|--|
| Employee:                                           |               |  |  |  |
| Statutory Adjustments : Taxable Gross Modifications |               |  |  |  |
| Federal Withholding                                 | (withholding) |  |  |  |
| Social Security (FICA)                              | ←             |  |  |  |
| Medicare                                            | 1,700.00      |  |  |  |
| Federal Unempl (FUTA)                               |               |  |  |  |
| State Unempl (SUTA)                                 |               |  |  |  |
|                                                     | Save OCancel  |  |  |  |

WebSmart will calculate the deduction amount correctly based on the taxable gross entered.

| Statutory Adjustments       | Eligbility   | 📡 Taxable Gross | Contributions  | Deduction | Actions |
|-----------------------------|--------------|-----------------|----------------|-----------|---------|
| Federal Withholding         | [Single / 1] | \$0.00          |                | \$0.00    |         |
| Social Security (FICA)      | Eligible     | \$0.00          | \$0.00         | \$0.00    |         |
| Medicare                    | Eligible     | \$1,700.00      | \$24.65        | \$24.65   |         |
| Federal Unemployment (FUTA) | Eligible     | \$0.00          | \$0.00         |           |         |
| State Unemployment (SUTA)   | Eligible     | \$0.00          | \$0.00         |           |         |
| Workman's Compensation      |              | \$0.00          | \$0.00         |           |         |
| Totals                      |              |                 | \$24.65        | \$24.65   |         |
| Non-Statutory Adjustments   | Source       |                 | 🔂 Contribution | Deduction | Actions |

## Click on 😳 Earnings

| Allowance*             | One-Time                                                |
|------------------------|---------------------------------------------------------|
| Name*                  | Medicare Correction                                     |
| Payroll Tax Treatment* | Exempt from Withholding, FICA, Medicare, State 👻        |
| Payroll Activity Code* | 78 - Non-salary 🗸                                       |
| Workers Comp*          | None 👻                                                  |
| Distribution*          | Supplemental is NOT State Retirement System qualified 👻 |
| Amount*                | 24.65                                                   |
| Expense Mask*          | ???     ▶     -???     ▶     -??     ▶     -??     ▶    |
|                        | Save                                                    |

- ►<u>Allowance</u> Select One –Time in the drop down menu
- ▶<u>Name</u> Description of the adjustment. This will be the description on check
- Payroll Tax Treatment Select Exempt from Withholding, FICA, Medicare, State from drop down menu
- ▶ <u>Payroll Activity Code</u> Select 78 Non Salary from drop down menu
- ►<u>Workers Comp</u> Select None from the drop down menu
- Distribution Select Supplemental is NOT State Retirement System qualified from drop down menu
- ►<u>Amount</u> –Enter amount of adjustment (refund)
- ► **Expense Mask** Leave all question marks

Enter 👪 Save

| Payroll Payment Detail #92362 🔹 Return to Scheduled Payments |               |                               |         |         |                                |                           |                           |
|--------------------------------------------------------------|---------------|-------------------------------|---------|---------|--------------------------------|---------------------------|---------------------------|
| 👽 Employee:                                                  |               | State<br>No Checks issued but |         |         | tory Excess: \$0<br>Rate: \$12 | .00<br>.92<br>Net Earning | ns: \$24.65<br>ns: \$0.00 |
| Positions / Supplements - Direct Deposit Effective 8/1/2014  | 🔊 Edit Time   | Earnings Corrected            |         | rected  | Rate                           | C Earnings                | Actions                   |
| Maint - Stipend (100.00%)                                    |               | N/A                           | 0.00    | 0.00    | \$500.00                       | \$0.00                    |                           |
| Maint & Custodial District Wide (100.00%)                    |               | N/A                           | 0.00    | 0.00    | \$24,205.00                    | \$0.00                    |                           |
| Maint & Custodial Hourly (0.00%)                             | ST Hours      | : 0.00                        | 0.00    | 0.00    | \$12.92                        | \$0.00                    |                           |
| Mrt Overtime (0.00%)                                         | ST Hours      | : 0.00                        | 0.00    | 0.00    | \$23.37                        | \$0.00                    |                           |
| Medicare Correction                                          |               |                               |         |         |                                | \$24.65                   | S 0                       |
| Totals                                                       |               |                               |         |         |                                | \$24.65                   |                           |
| Leave                                                        | Leave Type    |                               |         |         | Units Accrued                  | 🔾 Units Taken             |                           |
| Totals                                                       |               |                               |         |         |                                | \$0.00                    |                           |
| Statutory Adjustments                                        |               |                               | Taxable | Gross   | Contributions                  | Deduction                 | Actions                   |
| Federal Withholding                                          | Medicare Taxa | able YTD                      |         | \$0.00  |                                | \$0.00                    |                           |
| Social Security (FICA)                                       | Coneca        | ieu .                         |         | \$0.00  | \$0.00                         | \$0.00                    |                           |
| Medicare                                                     |               |                               | \$1     | ,700.00 | \$24.65                        | \$24.65                   |                           |
| Federal Unemployment (FUTA)                                  | 8             | ligble                        |         | \$0.00  |                                |                           |                           |
| State Unemployment (SUTA)                                    | E             | ligble                        |         | \$0.00  | Medicare With<br>YTD Correct   | olding                    |                           |
| Workman's Compensation                                       |               |                               |         | \$0.00  | The collect                    |                           |                           |
| Totals                                                       |               |                               |         |         | ******                         | \$24.65                   |                           |
| Non-Statutory Adjustments                                    | Source        |                               |         |         | Contribution                   | O Deduction               | Actions                   |

This will correct the employees YTD taxable Medicare wages and deduction correct earnings for the employee.